### 1. Prihlásenie do MOJA AXA https://moja.axa.sk/app/contracts

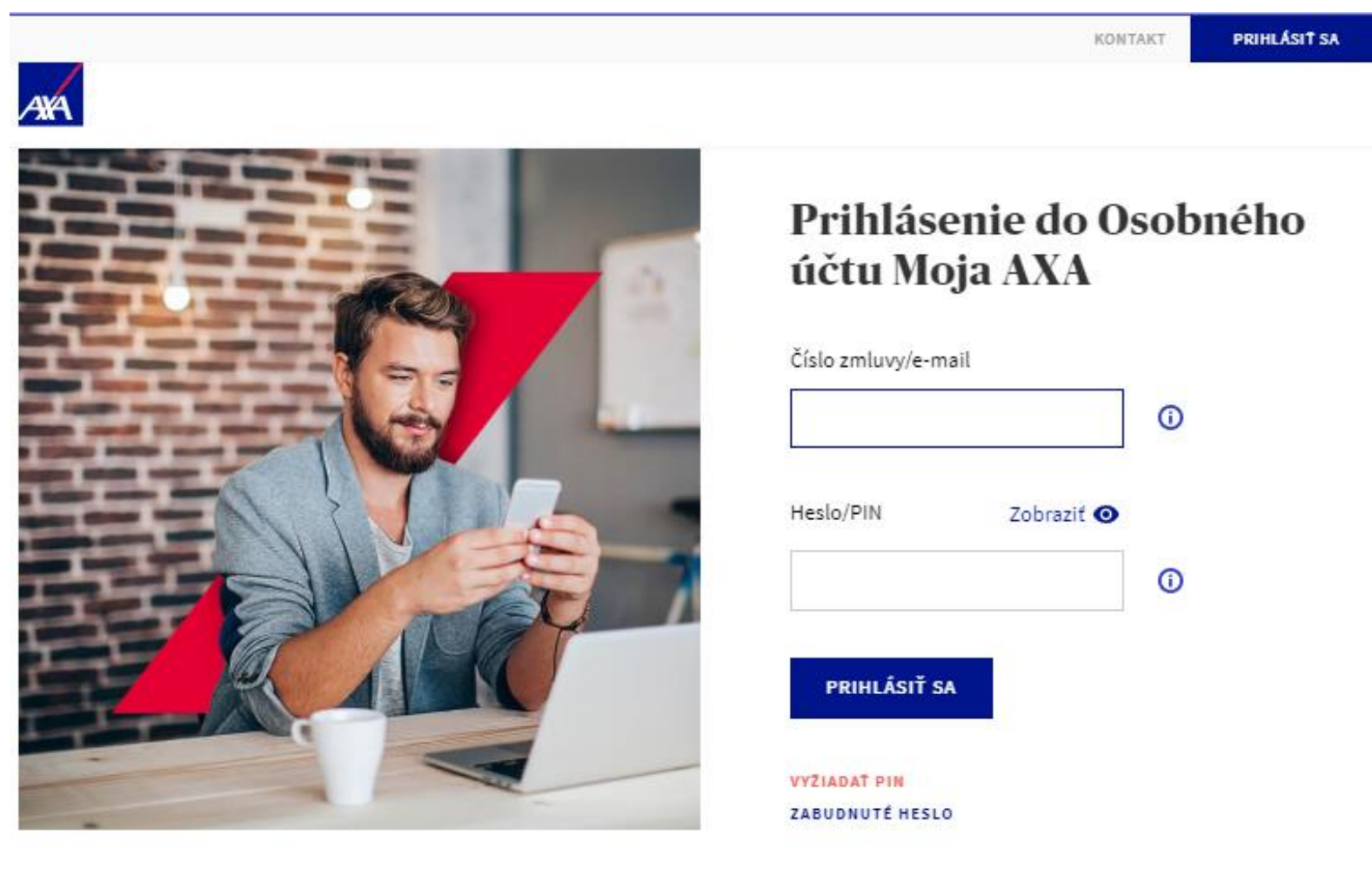

2. Kliknite na tlačidlo ZMLUVY

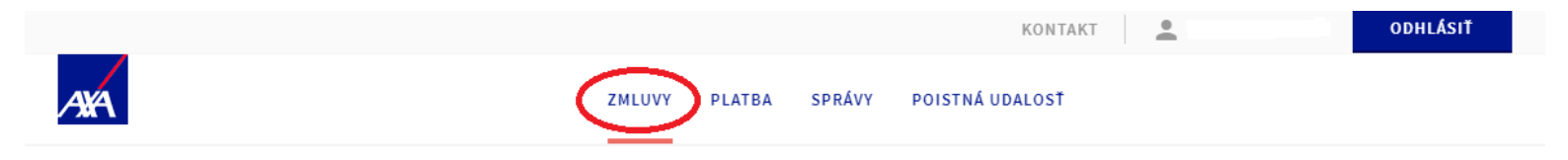

## Moje zmluvy

| Éíslo zmluvy: 1005015813                                                               |
|----------------------------------------------------------------------------------------|
| Sporenie na dôchodok                                                                   |
| Starobné dôchodkové sporenie                                                           |
| Tu môže byť Váš vlastný názov zmluvy                                                   |
| Tu môže byť Váš vlastný názov zmluvy<br>Dátum začiatku: 01.07.2019                     |
| Tu môže byť Váš vlastný názov zmluvy<br>Dátum začiatku: 01.07.2019<br>Dátum ukončenia: |

→ DETAIL ZMLUVY

3. Kliknite na tlačidlo Detail zmluvy

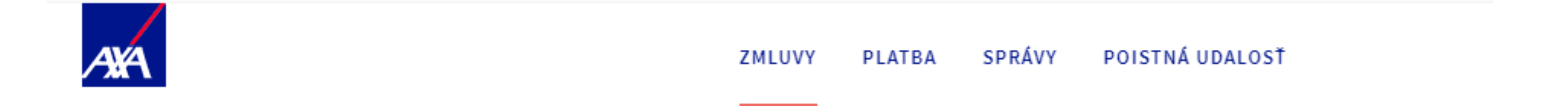

# Moje zmluvy

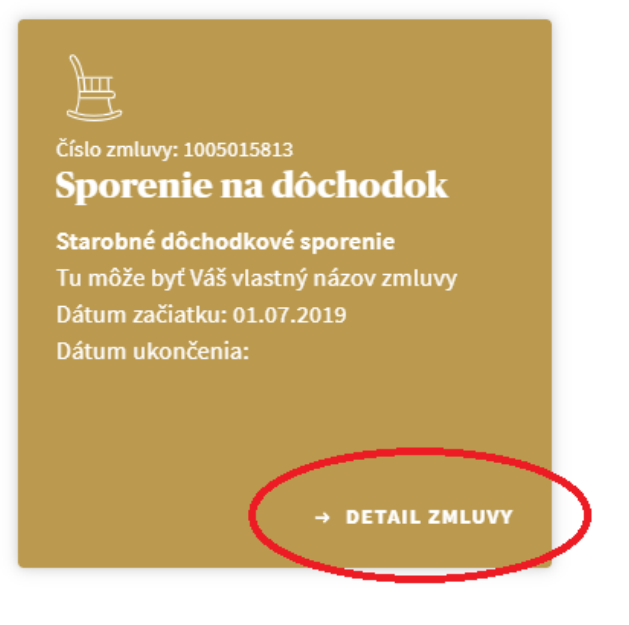

4. Kliknite na tlačidlo STAV ÚČTU

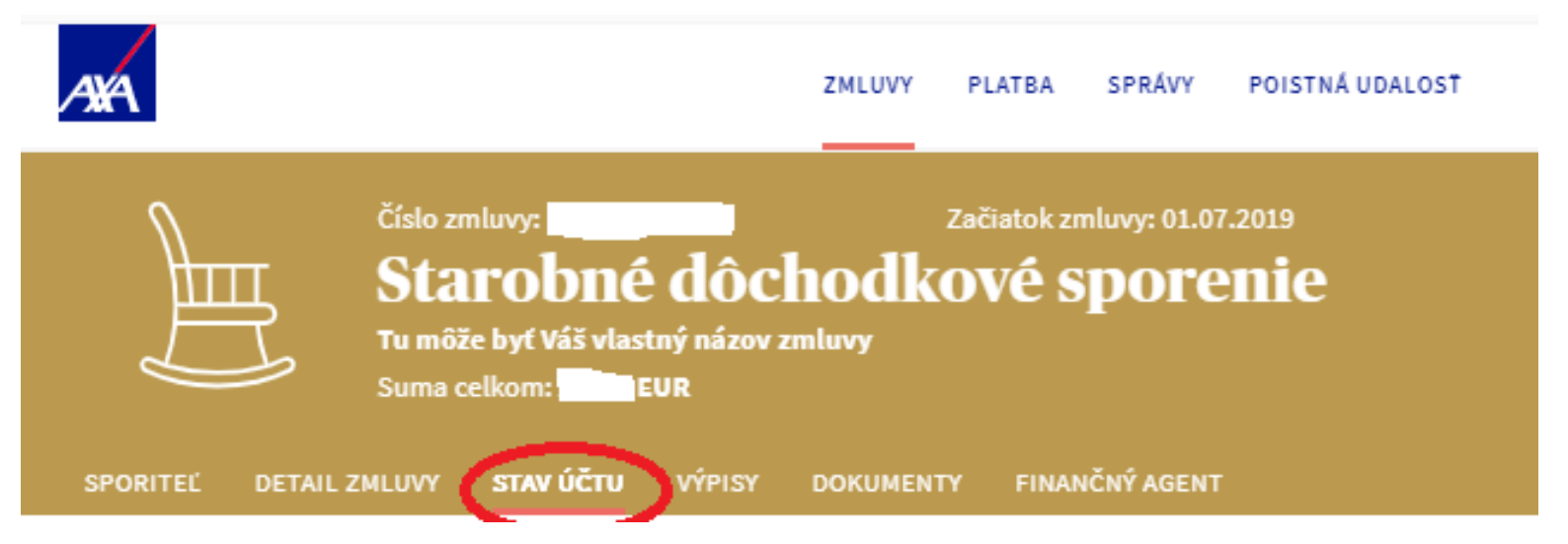

5. Na stránke STAV ÚČTU nižšie stlačte tlačidlo ZMENIŤ STRATÉGIU

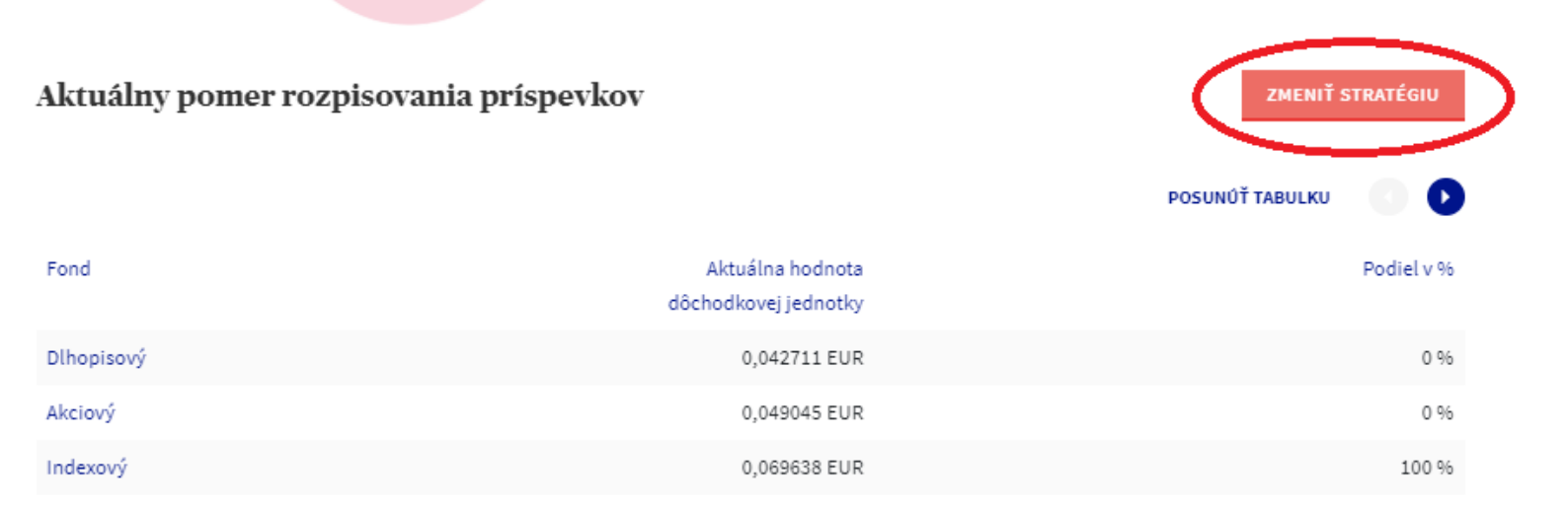

6. Ak nie ste overený užívateľ MOJA AXA, vyzve Vás systém na overenie, je potrebné kliknúť na tlačidlo OVERIŤ a vložiť do systému sken OP z oboch strán. Následne sa čaká na spracovanie overenia. Stav overenia viete sledovať na svojom online účte. Z pravidla na druhý deň Vám príde na Vaše telefónne číslo oznámenie o spracovaní overenia.

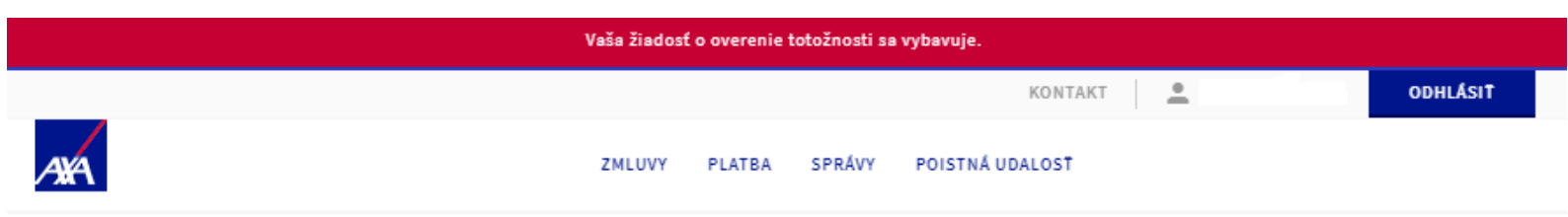

## Vaša žiadosť o overenie totožnosti sa vybavuje.

Na zadanie požiadavky na zmenu zmluvy online musíte byť overený používateľ.

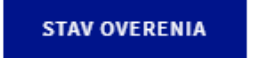

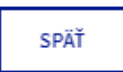

### 7. Ak je Váš účet overený, po kliknutí na tlačidlo ZMENIŤ STRATÉGIU sa Vám zobrazí nasledujúca tabuľka (viď obrázok)

#### Zmena údajov v zmluve

#### Prevod dôchodkových jednotiek/Zmena investičnej stratégie

Chceli by ste previesť zostávajúce dôchodkové jednotky do iných fondov alebo zmeniť pomer rozpisovania budúcich príspevkov? Urobte to tu.

#### 1. Prevod dôchodkových jednotiek

Chcete zmeniť rozloženie svojich už zainvestovaných príspevkov do iných fondov? Prostredníctvom tejto požiadavky sa prevedú všetky vami doposiaľ uhradené príspevky zo zmluvy do fondov, ktoré si určíte.

Vyberte fond, do ktorého chcete jednotky previesť, a zadajte % prevodu

| Dlhopisový fond | %  |  |
|-----------------|----|--|
| Akciový fond    | 96 |  |
| Indexový fond   | %  |  |

2.~Zmena pomeru rozpisovania budúcich príspevkov

Chcete požiadať o nové nastavenie pomeru fondov, do ktorých budú rozpisované vami novo uhradené príspevky zo zmluvy? Prostredníctvom tejto požiadavky si nastavíte pomer fondov, do ktorých sa zo zmluvy zainvestujú všetky nové príspevky.

Vyberte fond/-y na nastavenie pomeru a zadajte % jeho podielu

| Dlhopisový fond | %  |      |
|-----------------|----|------|
| Akciový fond    | 96 |      |
| Indexový fond   | 96 |      |
| ODOSLAŤ         |    | SPÄŤ |

**1.Zmena pomeru sporenia** starých príspevkov (resp. už existujúcich). Napr. máte aktuálne 100% dlhopis a chcete 100% index, tak napíšem do riadku *Indexový* fond číslo 100

**1.Zmena pomeru sporenia nových príspevkov** (resp. budúcich) Napr. ak ste mali doteraz 100% dlhopis a chcete aby všetky budúce príspevky boli investované do indexu, napíšte do riadku *Indexový fond* číslo 100 POZOR! príspevky môžu byť investované do 2 fondov aj do všetkých 3 fondov zároveň, pomer sporenia však musí byť v súčte vždy 100 % Ak budete mať zvolený nový pomer sporenia nezabudnite stlačiť na tlačidlo ODOSLAŤ